### COMUNICADO CG Nº 1952/2017

A **CORREGEDORIA GERAL DA JUSTIÇA** determina aos Senhores Notários e Registradores do Estado de São Paulo que ao finalizarem o lançamento dos impressos de segurança (selos, papéis de segurança, cartões de assinatura e etiquetas) utilizados no mês de **julho/2017**, efetuem o lançamento do **total de impressos em estoque na unidade no quadro <u>posição final do mês</u> <b>junto ao Portal do Extrajudicial**, <u>até 20 de setembro do corrente</u>. Alerta, ainda, para que se atentem ao correto lançamento da numeração dos selos, principalmente, a quantidade de caracteres apresentados após as letras, se com 06 ou 07 dígitos, não podendo ser excluído nenhum dígito, conforme determinado no Comunicado CG nº 1238/2016. Comunica, finalmente, que eventuais dúvidas deverão ser direcionadas a Equipe de Suporte do Portal do Extrajudicial (Fale Conosco) pelo telefone (11) 3614-7950, após a mensagem "Bem vindo ao Suporte E-Saj" deverá ser escolhida a opção 3, de segunda a sexta-feira das 8:00 às 24:00 e aos finais de semana das 9:00 às 19:00.

#### Declaração de utilização de selos, papéis de segurança, cartões de assinatura e etiquetas (adquiridos e utilizados)

Para efetuar a declaração de utilização de selos: opção -> Unidades extrajudiciais -> Declaração de utilização de selos

Obs. O termo SELOS, utilizado pelo sistema do Portal do Extrajudicial, engloba todos os impressos de segurança utilizados pelas unidades extrajudiciais.

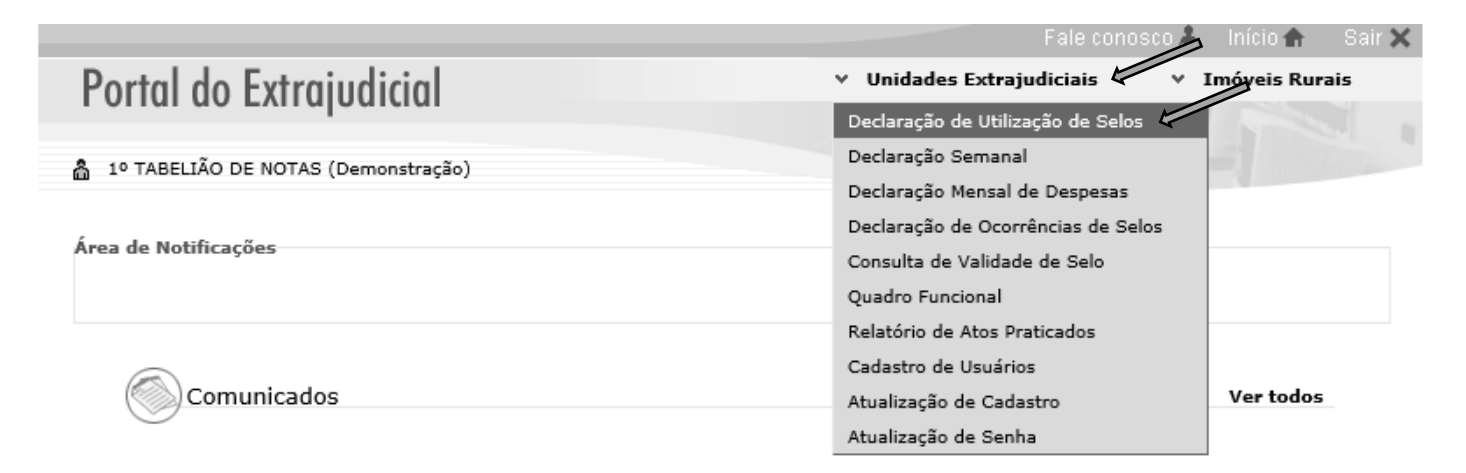

Obs. O sistema sempre irá carregar o mês finalizado para lançamentos das informações.

Ex. Em agosto será disponibilizado para lançamento dos dados o mês de julho.

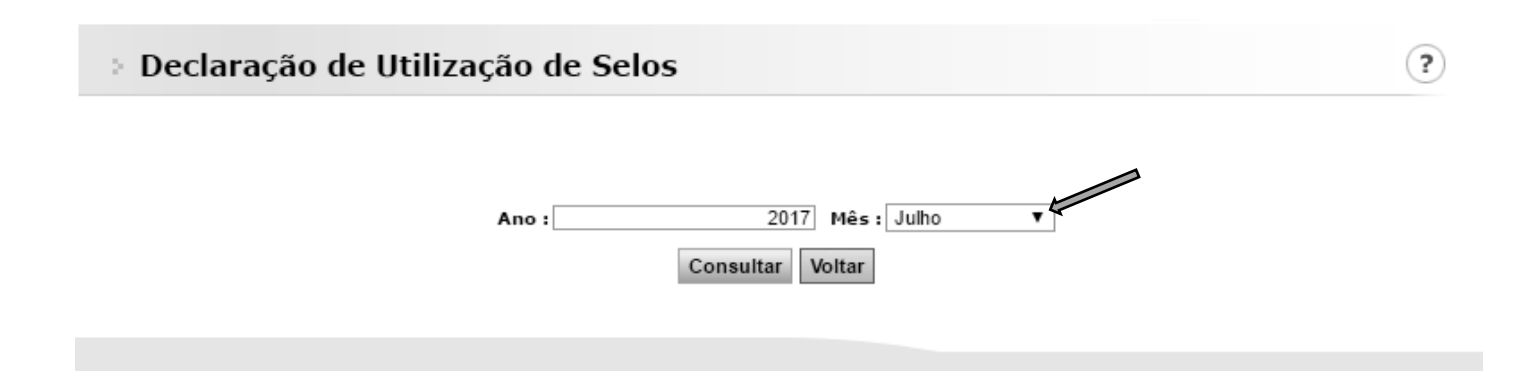

**Obs.** Para consulta ou lançamento de informações <u>retroativas</u>, deverá ser escolhida a opção do mês desejado e o ano, lembrando que no caso de correções, os valores relativos ao uso e saldo também devem ser corrigidos.

|                                     | Fale conosco 👗 🛛 Início 🏤 🛛 Sair 🗙                                                |
|-------------------------------------|-----------------------------------------------------------------------------------|
| Portal do Extraiudicial             | <ul> <li>V Unidades Extrajudiciais</li> <li>Y Imóveis Rurais</li> </ul>           |
| i onar ao Exitapontian              |                                                                                   |
| 1º TABELIÃO DE NOTAS (Demonstração) |                                                                                   |
| > Declaração de Utilização de Selos | ?                                                                                 |
| Ano : 2017<br>Consultar             | Mês : Março<br>Abril<br>Voltar<br>Junho<br>Julho<br>Agosto<br>Setembro<br>Outubro |
|                                     | Novembro<br>Dezembro                                                              |

## O sistema irá apresentar 03 quadros:

1º Posição inicial do mês – Neste quadro o preenchimento funciona de forma automatizada, ou seja, quando a unidade efetuar os lançamentos relativos aos selos utilizados e os que ficaram para utilização futura, este quadro será carregado automaticamente no mês sequente com o valor do saldo/estoque para utilização.

# > Declaração de Utilização de Selos

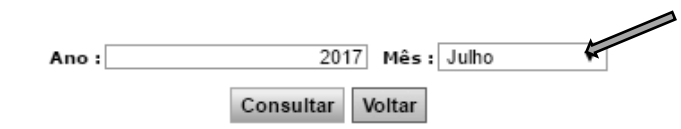

Nota: antes de realizar declarações envolvendo números de documentos, certifique-se que os prefixos tenham sido corretamente informados na tela de atualização de cadastro.

### Posição inicial no mês

Informe nesta tabela as séries de selos, papéis de segurança e cartões de assinatura que estavam em posse da unidade no início do mês a ser declarado.

| Tipo de documento | Inicial | Final | Qtde. |   |
|-------------------|---------|-------|-------|---|
|                   |         |       |       | * |
|                   |         |       |       |   |
|                   |         |       |       |   |
|                   |         |       |       |   |
|                   |         |       |       |   |
|                   |         |       |       |   |
|                   |         |       |       |   |
|                   |         |       |       |   |
|                   |         |       |       |   |
|                   |         |       |       |   |
|                   |         |       |       | • |

Quantidade de registros: 0

(?)

2º Utilizados no mês – Após ser escolhida a opção adicionar e o tipo do documento, a unidade deverá efetuar os lançamentos dos selos utilizados no mês finalizado, ou seja, em agosto os utilizados no mês de julho, com a numeração completa, inicial e final, assim o sistema poderá contabilizar a quantidade de selos utilizados.

**Obs.** A unidade deve sempre atentar ao correto lançamento da numeração dos selos, principalmente com a quantidade de caracteres apresentados após as letras, se com 06 ou 07 dígitos, possibilitando o correto processamento das informações, para contabilização e consultas externas.

## Ex. 1111AA000001 a 1111AA000100 - (06 dígitos)

# 1111AA0000001 a 1111AA00000100 - (07 dígitos)

#### Utilizados no mês

Informe nesta tabela as séries de selos, papéis de segurança e cartões de assinatura que a unidade utilizou durante o mês a ser declarado, mesmo que entre estes existam eventuais selos extraviados, danificados, roubados, etc.

| Linha T                                                                                                    | ïpo de documento                                                                                                    | Inicial | Final | Dt. Lançamento | Qtde.   |
|----------------------------------------------------------------------------------------------------|----------------------------------------------------------------------------------------------------|---------|-------|----------------|---------|
| <ul> <li>1</li> <li>A</li> <li>F</li> <li>F</li> <li>F</li> <li>C</li> <li>C</li></ul> | Selecione<br>Autenticação<br>Reconhecimento de firma 1<br>Reconhecimento de firma 2<br>Reconhecimento por autenticidade<br>Firma com valor econômico 1<br>Firma com valor econômico 2<br>Certidão de Procuração<br>Cartião de assinatura<br>Certidão em Geral<br>Etiqueta<br>Papel/Seg/CMB<br>Papel/Seg/RI<br>Papel/Seg/RC<br>Folha de Livro |         |       |                | Adicion |

**3º posição final no mês** – Após ser escolhida a opção adicionar e o tipo do documento, a unidade deverá efetuar os lançamentos dos selos que permanecerão em estoque e os adquiridos para utilização futura, com a numeração inicial e final (completa), assim o sistema contabilizará a quantidade de selos em estoque e carregará o primeiro quadro (Posição inicial do mês) automaticamente.

Obs. Ao finalizar os lançamentos não se esqueça de salvar.

#### Posição final no mês

Informe nesta tela as séries de selos, papéis de segurança e cartões de assinatura que permanecem à disposição da unidade para o mês seguinte.

| Linha        | Tipo de documento                                                                                                    | Inicial | Final | Qtde.      |    |  |
|--------------|----------------------------------------------------------------------------------------------------|---------|-------|------------|----|--|
| tinha<br>⊕ 1 | Tipo de documento<br>Selecione<br>Autenticação<br>Reconhecimento de firma 1<br>Reconhecimento de firma 2<br>Reconhecimento por autenticidade<br>Firma com valor econômico 1<br>Firma com valor econômico 2<br>Certidão de Procuração<br>Cartão de assinatura<br>Certidão em Geral<br>Etiqueta<br>Papel/Seg/CMB<br>Papel/Seg/RI | Inicia  | Final | Qtde.<br>⊗ | ^  |  |
| Quantid      | Papel/Seg/RC<br>Folha de Livro                                                                                                    |         |       | Adicion    | ar |  |

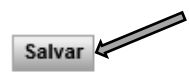

#### Declaração de utilização de selos, papéis de segurança, cartões de assinatura e etiquetas

Para efetuar a declaração de ocorrência de selos: opção -> Unidades extrajudiciais -> Declaração de ocorrências de selos

Obs. O termo SELOS, utilizado pelo sistema do Portal do Extrajudicial, engloba todos os impressos de segurança utilizados pelas unidades extrajudiciais.

|                                     | Fale conosco 🧍 Início 🏠 Sair 🗙                                          |
|-------------------------------------|-------------------------------------------------------------------------|
| Portal do Extraiudicial             | <ul> <li>V Unidades Extrajudiciais</li> <li>V Imóveis Rurais</li> </ul> |
| i oliui uo Exitufoutuu              | Declaração de Utilização de Selos                                       |
| 10 TABELIÃO DE NOTAS (Demonstração) | Declaração Semanal                                                      |
|                                     | Declaração Mensal de Despesas                                           |
| for the sector of the               | Declaração de Ocorrências de Selos                                      |
| Area de Notificações                | Consulta de Validade de Selo                                            |
|                                     | Quadro Funcional                                                        |
|                                     | Relatório de Atos Praticados                                            |
|                                     | Cadastro de Usuários                                                    |
| Comunicados                         | Atualização de Cadastro Ver todos                                       |
| 0                                   | Atualização de Senha                                                    |
|                                     | Solicitação de Documentos Comunicados Diversos                          |

Para os lançamentos das ocorrências envolvendo impressos de segurança, o sistema sempre irá carregar a data atual, podendo o usuário manter a data sugerida ou alterar para o dia da ocorrência, clicando em consultar.

|                                      | Fale conosco 👗 🛛 Início 🏤 🛛 Sair 🕽                                      |
|--------------------------------------|-------------------------------------------------------------------------|
| Portal do Extrajudicial              | <ul> <li>V Unidades Extrajudiciais</li> <li>V Imóveis Rurais</li> </ul> |
|                                      |                                                                         |
| 1º TABELIÃO DE NOTAS (Demonstração)  |                                                                         |
| > Declaração de Ocorrências de Selos | ?                                                                       |
|                                      |                                                                         |
| Data: 03/07/2017                     |                                                                         |
| Consultar Volt                       | tar                                                                     |

Após a escolha da data, o sistema irá disponibilizar a tela para o lançamento das ocorrências, devendo o usuário clicar em adicionar e escolher o -> tipo do documento -> tipo do extravio -> a numeração inicial e final, sempre atentando-se para o lançamento correto da numeração.

**Obs.** Nos casos de <u>roubo, furto e extravio</u> as unidades devem efetuar os lançamentos no Portal do Extrajudicial com a maior brevidade possível e encaminhar comunicação para esta Corregedoria Geral da Justiça, para expedição publicidade do fato e comunicação aos demais entes federativos (Comunicado CG nº 294/2009).

Escolha o tipo de documento, o tipo do extravio e a numeração inicial e final, sempre atentando-se para o lançamento correto da numeração

|   | Tipo de documento                                                                                                    | Tipo de extravio                                                                         | Inicial | Final | Dt. Lancamento | Qtde.    |    |
|---|----------------------------------------------------------------------------------------------------|------------------------------------------------------------------------------------------|---------|-------|----------------|----------|----|
| 0 | Selecione<br>Autenticação<br>Reconhecimento de firma 1<br>Reconhecimento de firma 2<br>Reconhecimento por autenticidade<br>Firma com valor econômico 1<br>Firma com valor econômico 2<br>Certidão de Procuração<br>Cartão de assinatura<br>Certidão em Geral<br>Etiqueta<br>Papel/Seg/CMB<br>Denel/Seg/CMB | Selecione<br>Incinerados<br>Danificados / Inutili<br>Extraviados<br>Furtados<br>Roubados | zados   |       |                | 8        | ^  |
| L | Papel/Seg/RC<br>Folha de Livro                                                                                                    |                                                                                          |         |       |                |          | ~  |
| ç | uantidade de registros: 1                                                                                                    | -                                                                                        |         |       |                | Adiciona | ar |

# Help Desk

# (Fale conosco)

O Portal do Extrajudicial disponibiliza o serviço "Fale Conosco", para suporte ao sistema, efetuado pela equipe da SOFTPLAN, disponível para atendimento de segunda a sexta-feira das 09:00 às 24:00 e nos finais de semana das 9:00 às 19:00 pelo telefone (11) 3614-7950 (opção 3).

Obs. O telefone do serviço "Fale conosco", está disponível no site do Portal do extrajudicial.

> Cartilha do Extrajudicial

|                         | Fale conosco 🚜                                                                                                    |
|-------------------------|----------------------------------------------------------------------------------------------------|
| Portal do Extrajudicial | Fechar<br>(11) 3614-7950 - Escolha a Opção 3<br>Cidadão<br>Serviço de Informações ao Cidadão (SIC) - Lei 12.527/11 |

5